#### ご利用ガイド

Thunderbird のアカウント削除方法(Windows 用)

#### Step 1

Thunderbird 起動後、「アカウントを選択」して、次に「アカウント設定」をクリックしてください。 アカウント名はお客様の環境によって異なりますので、適宜読み替えていただけますように、お願いい たします。本マニュアルでは「ODN\_Support」といたします。

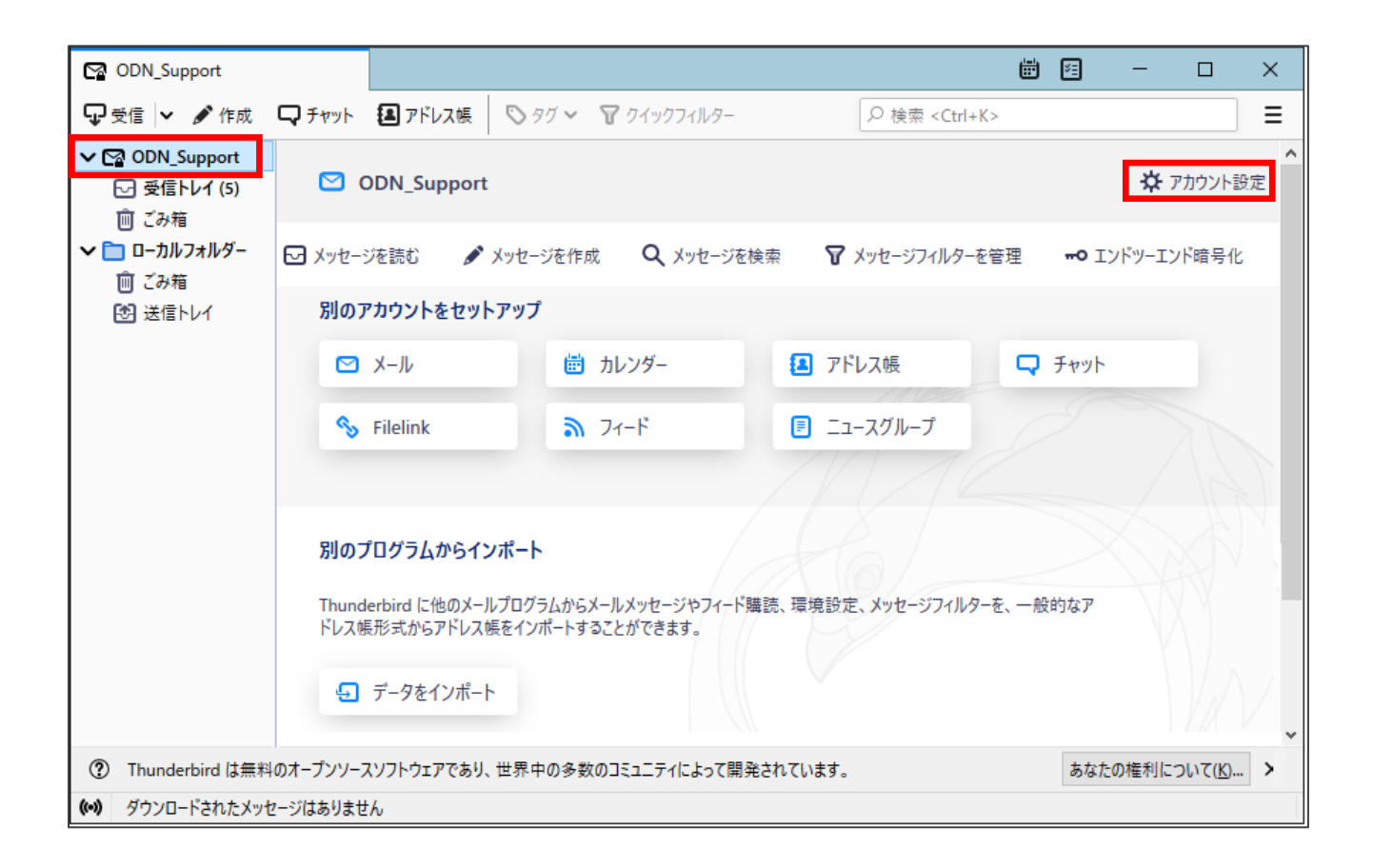

# Step 2

アカウント設定画面下の「アカウント操作」をクリックし、次に「アカウントを削除」をクリックしてください。

| ODN_Support                                                                       | 1 アカウント設定                                       | ×                                      | ₿ (              | 垣 —             |      | ×   |
|-----------------------------------------------------------------------------------|-------------------------------------------------|----------------------------------------|------------------|-----------------|------|-----|
| ✓ ☑ ODN_Support                                                                   | サーバー設定                                          |                                        |                  |                 |      | ^   |
| サーバー設定                                                                            | サーバーの種類: PO                                     | ・メールサーバー                               |                  |                 |      |     |
| 送信控えと特別なフォルダー                                                                     | - サーバー名( <u>S</u> ): po                         | pssl.odn.ne.jp                         | ポート( <u>P</u> ): | 995 🗘           | 既定值: | 995 |
| 編集とアドレス入力                                                                         | フーザータ(N)・ vv                                    | v99999@vvvvv odnine in                 |                  |                 |      |     |
| 迷惑メール                                                                             |                                                 | ,,,,,,,,,,,,,,,,,,,,,,,,,,,,,,,,,,,,,, |                  |                 |      |     |
| ディスク領域                                                                            | セキュリティ設定                                        |                                        |                  |                 |      |     |
| エンドツーエンド暗号化                                                                       | 接続の保護( <u>U</u> ):                              | SSL/TLS                                | ~                |                 |      |     |
| 開封確認                                                                              | 现时大学小                                           | ·圣尚소 배고 다. 바뀌는                         |                  |                 |      |     |
| ✓ 🛅 ローカルフォルダー                                                                     | 認証方式(1):                                        | 通常のハスワート認証                             | *                |                 |      |     |
| 迷惑メール                                                                             | サーバー設定                                          |                                        |                  |                 |      |     |
|                                                                                   | ✓ 新着メッセージ                                       | がないか起動時に確認する( <u>C</u>                 | )                |                 |      |     |
| チャットアカウントを追加(C)                                                                   | ✓ 新着メッセージ                                       | ✓ 新着メッセージがないか(Y) 10 → 分ごとに確認する         |                  |                 |      |     |
| フィードアカウントを追加( <u>F</u> )…                                                         | ✓ 新着メッセージ                                       | ✓ 新着メッセージを自動的にダウンロードする(M)              |                  |                 |      |     |
| 他のサービスのアカウントを追加(                                                                  | <u></u>                                         |                                        |                  |                 |      |     |
| 既定のアカウントに設定(D)                                                                    |                                                 | ✓ ダウンロード後まサーバーにメッセージを残す(G)             |                  |                 |      |     |
| アカウントを削除(R)                                                                       |                                                 |                                        |                  |                 |      |     |
| アカウント操作( <u>A</u> )                                                               | <ul> <li>✓</li> <li>✓</li> <li>Øワンロー</li> </ul> | トレてから(0) 14                            | ヨ以上経過した          | ミメッセージは         | 削除する |     |
|                                                                                   | ダウンロ-                                           | ドしたメッセージを削除したらち                        | ーバーからも削          | 除する( <u>D</u> ) |      |     |
|                                                                                   |                                                 |                                        |                  |                 |      | ~   |
| ⑦ Thunderbird は無料のオープンソースソフトウェアであり、世界中の多数のコミュニティによって開発されています。<br>あなたの権利について(K)… × |                                                 |                                        |                  |                 |      | ×   |
| (**) ダウンロードされたメッセージはありません                                                         | h                                               |                                        |                  |                 |      |     |

## Step 3

「削除」ボタンをクリックします。

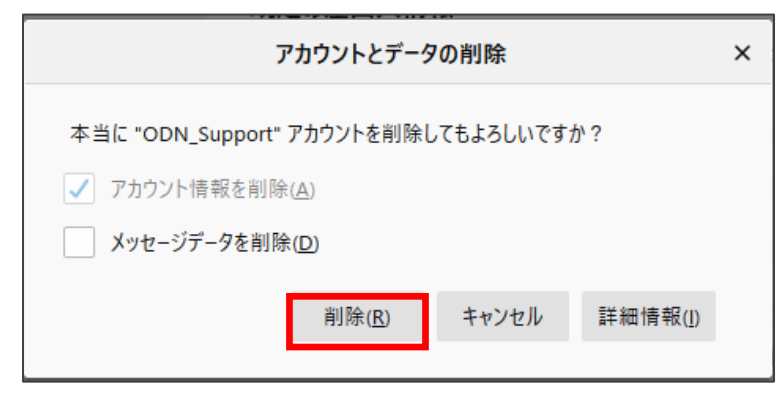

※「メッセージデータを削除」する場合には「受信メール」の履歴を含めた全てが削除されます。

### Step 4

Step4~5 にかけてメール送信設定の削除をご案内いたしますが、 こちらは 2 つ以上の送信設定の登録がある場合にのみ削除の操作が可能です。

もしも登録がない場合には Step4~5 をスキップいただき作業を完了としてください。 最初に「既定」のメール送信設定は削除できないため、「その他」のアカウントを既定に変更します。

最初にアカウント設定から、「送信(SMTP)サーバの設定」をクリックして、 「他のメール送信設定」を選び、「既定値に設定」をクリックします。

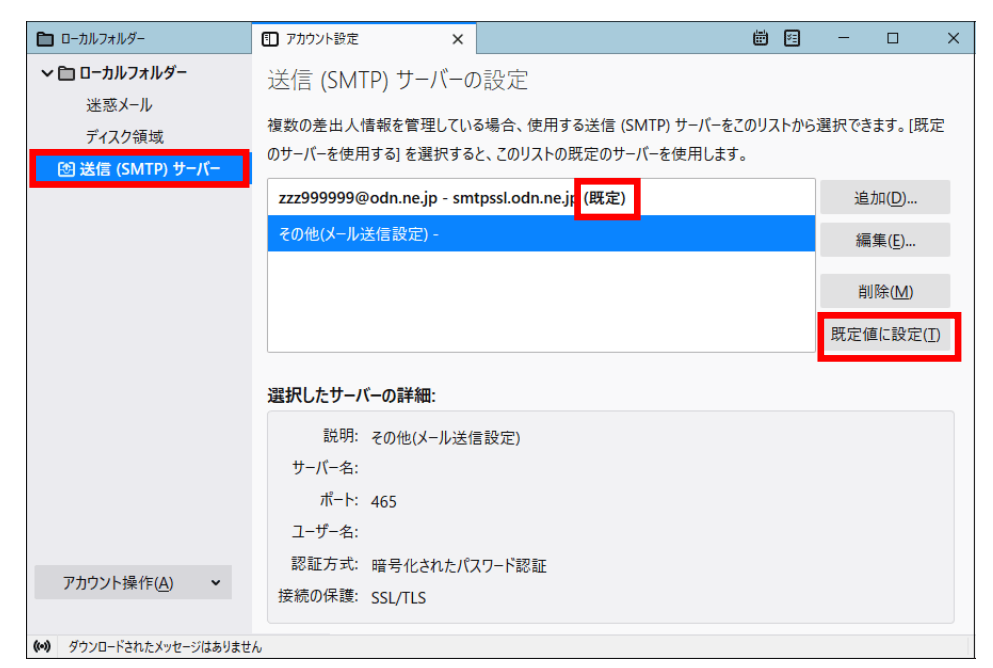

| 🛅 ローカルフォルダー             | <ul> <li>⑦ アカウント設定 ×</li> <li>※</li> </ul>                                                                      |  |  |  |  |  |
|-------------------------|----------------------------------------------------------------------------------------------------|--|--|--|--|--|
| ✔ 🛅 ローカルフォルダー           | 送信 (SMTP) サーバーの設定                                                                                               |  |  |  |  |  |
| 迷惑メール<br>ディスク領域         | 複数の差出人情報を管理している場合、使用する送信 (SMTP) サーバーをこのリストから選択できます。[既定<br>のサーバーを使用する] を選択すると、このリストの既定のサーバーを使用します。               |  |  |  |  |  |
| 図 送信 (SMTP) サーバー        | zzz999999@odn.ne.jp - smtpssl.odn.ne.jp 追加D)                                                                    |  |  |  |  |  |
|                         | その他(メール送信設定) - (既定) 編集(E)                                                                                       |  |  |  |  |  |
|                         | 削除( <u>M</u> )                                                                                                  |  |  |  |  |  |
|                         | 既定値に設定(I)                                                                                                    |  |  |  |  |  |
|                         | 選択したサーバーの詳細:                                                                                                    |  |  |  |  |  |
|                         | 説明: その他(メ−ル送信設定)                                                                                                |  |  |  |  |  |
|                         | リーハー名:<br>ポート: 465                                                                                              |  |  |  |  |  |
|                         |                                                                                                    |  |  |  |  |  |
| アカウント操作( <u>A</u> ) ~   | ioiucカスル。増与1とされたハスワート総計<br>接続の保護: SSL/TLS                                                                       |  |  |  |  |  |
| (∞) ダウンロードされたメッセージはありませ | the second second second second second second second second second second second second second second second se |  |  |  |  |  |

# Step 5

①「削除するアカウントを選択」して、②「削除」ボタンを押下すると、 下図のようにダイアログボックスが表示されるので「はい」を選択します。

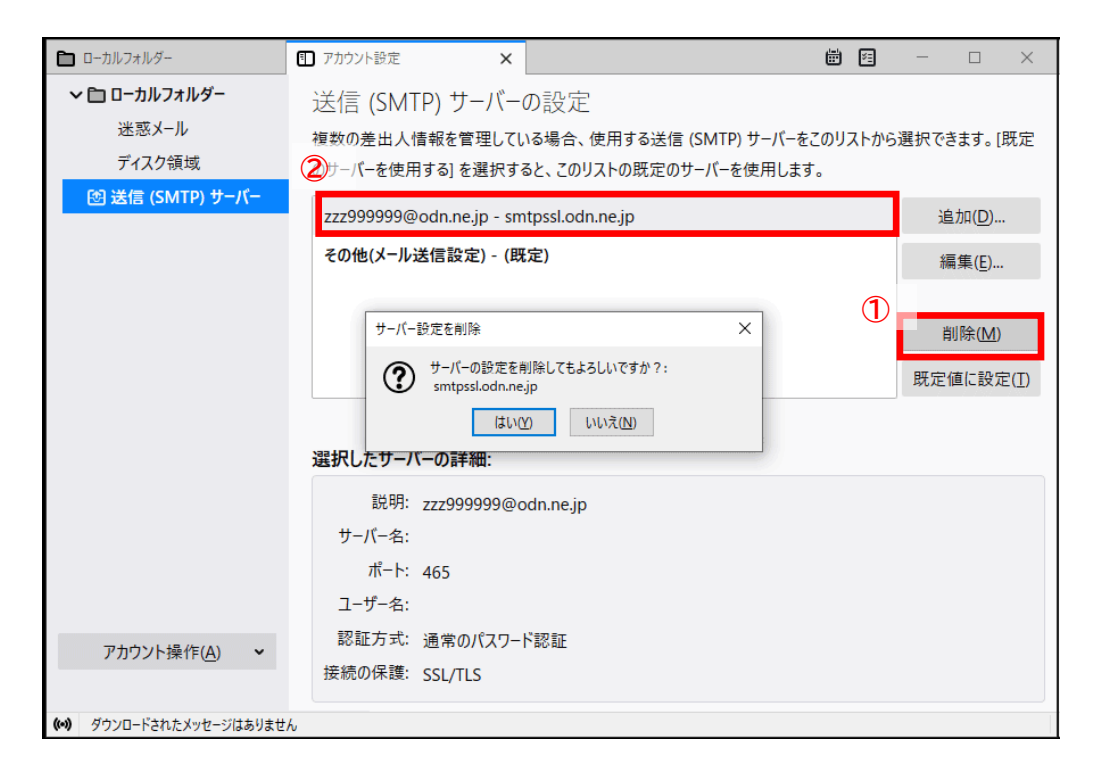

メールの設定の削除は、これで完了です。